# Установка и настройка Microsoft SQL Server Express

Microsoft SQL Server Express представляет собой бесплатный сервер базы данных для одновременной работы нескольких пользователей (до 5).

Microsoft SQL Server 2014 Express - работает, как на 32-разрядных операционных системах, так и на 64-разрядных.

- 1. Установка и настройка Microsoft SQL Server 2014 Express
- 2. Настройка доступа к Microsoft SQL Server по сети
- 3. Настройка брандмауэра
- 4. Проверка установки SQL сервера

## Установка и настройка Microsoft SQL Server 2014 Express

Данная версия СУБД доступна по ссылке Microsoft SQL Server 2014 Express. После нажатия на кнопку "Скачать", вам будет предложены различные варианты установочного пакета:

- ExpressAndTools 64BIT\SQLEXPRWT\_x64\_RUS.exe если вы используете 64разрядную операционную систему
- ExpressAndTools 32BIT\SQLEXPRWT\_x86\_RUS.exe если вы используете 32разрядную операционную систему

Далее нажмите кнопку "Next".

После загрузки и запуска файла установки вы увидите заглавное окно программы установки. В котором следует выбрать *Новая установка изолированного экземпляра SQL Server или добавление компонентов к уже существующей установке*.

Далее установка осуществляется в режиме "Далее".

Выбор компонентов

| Программа установки SQL Server<br>Выбор компонентов<br>Выберите компоненты Express                                                                                                    | ver 2014<br>із для установки.                                                                                                    |                                                       | – 🗆 X                                                                                                    |
|----------------------------------------------------------------------------------------------------|----------------------------------------------------------------------------------------------------|-------------------------------------------------------|----------------------------------------------------------------------------------------------------|
| Условия лицензии<br>Глобальные правила<br>Обновления продукта<br>Установка файлов установки<br>Правила установки<br><b>Выбор компонентов</b><br>Правила компонента<br>Настройка экземпляра<br>Конфигурация сервера<br>Настройка компонента Datab<br>Правила конфигурации комп<br>Ход выполнения установки<br>Готово | Ко <u>м</u> поненты:<br>Компоненты экземпляра<br>Службы компонента Database En<br>Репликация SQL Server<br>Общие функции<br>Средства связи клиентских средст<br>Обратная совместимость клиент<br>Пакет SDK клиентских средств<br>Средства управления - основные<br>Средства управления - полнь<br>Пакет SDK средств связи клиента<br>LocalDB<br>Распространяемые компоненты | gine<br>ГВ<br>ских средств<br>Й набор<br>SQL          | Описание компонента:<br>Включает компоненты для связи<br>между клиентами и серверами.<br>Обязательные условия для<br>выбранных компонентов:<br>Уже установлено:<br> |
|                                                                                                    | Выделить <u>в</u> се <u>О</u> тменить весь выбор<br>Корневой <u>к</u> аталог экземпляра:<br>Ка <u>т</u> алог общих компонентов:<br>Каталог общих компонентов (x8 <u>6</u> ):                                                                                                    | C:\Program File<br>C:\Program File<br>C:\Program File | es\Microsoft SQL Server\<br>es\Microsoft SQL Server\<br>es (x86)\Microsoft SQL Server\<br>Далее > Отмена Справка                                                    |

#### Название экземпляра

На данном шаге выберите вариант "Именованный экземпляр" и название экземпляра по умолчанию "SQLExpress"

| 髋 Программа установки SQL Serv                                         | /er 2014                                                                    |                     |                 |                            |                    | _       |       | ×  |
|------------------------------------------------------------------------|-----------------------------------------------------------------------------|---------------------|-----------------|----------------------------|--------------------|---------|-------|----|
| Настройка экземпляр                                                    | )a                                                                          |                     |                 |                            |                    |         |       |    |
| Укажите имя и идентификатс<br>установки.                               | ор для экземпляра SQL :                                                     | Server. Ид          | ентификатор     | экземпляра будет           | включен в путь     |         |       |    |
| Условия лицензии<br>Глобальные правила<br>Центр обновления Майкросо    | <ul> <li>Экземп<u>л</u>яр по умо</li> <li>И<u>м</u>енованный экз</li> </ul> | олчанию<br>земпляр: | SQLExpress      |                            |                    |         |       |    |
| Обновления продукта<br>Установка файлов установки<br>Правила установки | Идентификатор <u>э</u> кзе                                                  | мпляра:             | SQLEXPRES       | S                          |                    |         |       |    |
| Выбор компонентов<br>Правила компонента<br>Настройка экземпляра        | Каталог SQL Server:                                                         |                     | C:\Program      | Files\Microsoft SQL        | Server\MSSQL12.SQI | LEXPRES | S     |    |
| Конфигурация сервера                                                   | <u>У</u> становленные экзе                                                  | мпляры:             |                 |                            |                    |         |       |    |
| Настройка компонента Datab                                             | Имя<br>экземпляра                                                           | Иденти<br>экземп    | фикатор<br>ляра | Компоненты                 | Выпуск             | Bej     | осия  |    |
| Ход выполнения установки                                               |                                                                             |                     |                 |                            |                    |         |       |    |
| Готово                                                                 |                                                                             |                     |                 |                            |                    |         |       |    |
|                                                                        |                                                                             |                     |                 |                            |                    |         |       |    |
|                                                                        |                                                                             |                     |                 |                            |                    |         |       |    |
|                                                                        |                                                                             |                     |                 |                            |                    |         |       |    |
|                                                                        |                                                                             |                     |                 | < <u>Н</u> азад Д <u>а</u> | лее > Отмен        | a       | Справ | ка |

### Настройка запуска обозревателя

"Обозреватель SQL Server" это компонент необходимый для подключения к базе данных с другого компьютера. Для этого установите "Тип запуска" для этого компонента в режим "Авто".

| 📸 Программа установки SQL Serve | er 2014                              |                                |               | —           |        | ×      |
|---------------------------------|--------------------------------------|--------------------------------|---------------|-------------|--------|--------|
| Конфигурация сервер             | a                                    |                                |               |             |        |        |
| Укажите учетные записи служ     | б и конфигурацию параметров сор      | ировки                         |               |             |        |        |
| s kaskine y ternare samen enysk | о и конфитурацию парашетров сор      | провки                         |               |             |        |        |
| Условия лицензии                | Учетные записи служб Параме          | тры сортировки                 |               |             |        |        |
| Глобальные правила              | D                                    |                                |               |             |        |        |
| Обновления продукта             | <u>Р</u> екомендуется использовать о | тдельную учетную запись для    | каждои служов | a SQL Serve | er.    | _      |
| Установка файлов установки      | Служба                               | Имя учетной записи             | Пароль        | Типз        | апуска | _      |
| Правила установки               | Ядро СУБД SQL Server                 | NT Service\MSSQL\$SQL          |               | Авто        |        | ~      |
| Выбор компонентов               | Обозреватель SQL Server              | NT AUTHORITY\LOCAL             |               | Авто        |        | $\sim$ |
| Правила компонента              |                                      |                                |               |             |        |        |
| Настройка экземпляра            |                                      |                                |               |             |        |        |
| Конфигурация сервера            |                                      |                                |               |             |        |        |
| Настройка компонента Datab      |                                      |                                |               |             |        |        |
| Правила конфигурации комп       |                                      |                                |               |             |        |        |
| Ход выполнения установки        |                                      |                                |               |             |        |        |
| Готово                          |                                      |                                |               |             |        |        |
|                                 |                                      |                                |               |             |        |        |
|                                 |                                      |                                |               |             |        |        |
|                                 |                                      |                                |               |             |        |        |
|                                 |                                      |                                |               |             |        |        |
|                                 |                                      |                                |               |             |        |        |
|                                 |                                      |                                |               |             |        |        |
|                                 |                                      |                                |               |             |        |        |
|                                 |                                      | < <u>Н</u> азад Д <u>а</u> лее | > Отм         | ена         | Справ  | ка     |

#### Конфигурация сервера

Выберите "Смешанный режим" аутентификации и укажите пароль для пользователя «sa». Этот пользователь является встроенным администратором СУБД. Пароль следует запомнить, так как он понадобится при дальнейшей настройке программы. Вы сможете использовать этот логин и пароль при подключении к базе данных.

| 🐮 Программа установки SQL Serve                                                                                                    | r 2014 –                                                                                                    | - 0                                                                                                    | ×    |
|----------------------------------------------------------------------------------------------------|----------------------------------------------------------------------------------------------------|----------------------------------------------------------------------------------------------------|------|
| Настройка компонент                                                                                                    | a Database Engine                                                                                                    |                                                                                                    |      |
| Задайте режим проверки подл                                                                                                    | инности, администраторов и каталоги данных для компонента Database Engine.                                                                                                    |                                                                                                    |      |
| Условия лицензии<br>Глобальные правила<br>Обновления продукта<br>Установка файлов установки<br>Правила установки<br>Выбор компонентов<br>Правила компонента<br>Настройка экземпляра<br>Конфигурация сервера<br><b>Настройка компонента Data</b><br>Правила конфигурации комп<br>Ход выполнения установки<br>Готово | Конфигурация сервера       Каталоги данных       Пользовательские экземпляры       FILESTR            Режим проверки подлинности Windows           © Смешанный режим (проверка подлинности SQL Server и Windows)          Укажите пароль для учетной записи системного администратора SQL Server (sa).         Введите пароль:          •••          Подтвердите пароль:          •••          Назначьте администраторов SQL Server         Рарод Донимия          Добавить текущего пользователя | ₹ЕАМ<br>дминистра<br>оры SQL<br>егver имею<br>еограничен<br>ый доступ и<br>омпоненту<br>latabase<br>ngine. |      |
|                                                                                                    | < <u>Н</u> азад Д <u>а</u> лее > Отмена                                                                                                    | Спра                                                                                                    | звка |

## Настройка доступа к Microsoft SQL Server по сети

Для того что бы с других компьютеров можно было подключиться к установленному северу по сети, необходимо проделать следующие действия.

#### Включение TCP/IP протокола

Запустите "Диспетчер конфигурации SQL Server 2014". В разделе "Протоколы SQLEXPRESS" необходимо включить протокол TCP/IP

| 🚟 Sql Server Configuration Manager             |                 |           | _ | × |
|------------------------------------------------|-----------------|-----------|---|---|
| Файл Действие Вид Справка                      |                 |           |   |   |
| 🗢 🄿   🚈   🛅 🔒   👔                              |                 |           |   |   |
| 🛞 Диспетчер конфигурации SQL Server (Лока      | Имя протокола   | Состояние |   |   |
|                                                | 🧯 Общая память  | Включено  |   |   |
| <u>ы</u> Сегевая конфигурация SQL Server (S2-р | 🧯 Именованные к | Отключен  |   |   |
|                                                | TCP/IP          | Отключен  |   |   |
|                                                |                 |           |   |   |
| Э Настройка клиента Native Client SOL ве       |                 |           |   |   |
| ·                                              |                 |           |   |   |
|                                                |                 |           |   |   |
|                                                |                 |           |   |   |
|                                                |                 |           |   |   |
|                                                |                 |           |   |   |
|                                                |                 |           |   |   |
|                                                |                 |           |   |   |
|                                                |                 |           |   |   |
| < >                                            |                 |           |   |   |
|                                                |                 |           |   |   |

После включения программа конфигурации преложит перезапустить сервис.

| Файл Действие Вид Справка                                                                                                    | 🚟 Sql Server Configuration Manager                                                                                                    |                                             |                    |                                                                   | - 0                                                | ×                                 |
|----------------------------------------------------------------------------------------------------|----------------------------------------------------------------------------------------------------|---------------------------------------------|--------------------|-------------------------------------------------------------------|----------------------------------------------------|-----------------------------------|
| <ul> <li> <ul> <li></li></ul></li></ul>                                                                                                    | Файл Действие Вид Справка                                                                                                    |                                             |                    |                                                                   |                                                    |                                   |
| <ul> <li>Диспетчер конфигурации SQL Server (Лока<br/>Службы SQL Server</li> <li>Сетевая конфигурация SQL Server (32-р)</li> <li>Настройка клиента Native Client SQL ве<br/>Сетевая конфигурация SQL Server</li> <li>Сетевая конфигурация SQL Server</li> <li>Протоколы для SQLEXPRESS</li> <li>Настройка клиента Native Client SQL ве<br/>Перезапустить</li> <li>Свойства</li> <li>Справка</li> </ul> | 🗢 🏟 🙍 📓 📓 🖉 🕑 🔍 📀                                                                                                    |                                             |                    |                                                                   |                                                    |                                   |
| <ul> <li>Сетевая конфигурация SQL Server</li> <li>Протоколы для SQLEXPRESS</li> <li>Настройка клиента Native Client SQL ве</li> <li>Перезапустить</li> <li>Свойства</li> <li>Справка</li> </ul>                                                                                                    | <ul> <li>Диспетчер конфигурации SQL Server (Лока<br/>Службы SQL Server<br/>Стужбы SQL Server<br/>Сетевая конфигурация SQL Server (32-р<br/>Зарана настройка клиента Native Client SQL ве</li> </ul> | Имя<br>Обозреват<br>SQL Server<br>Агент SQL | <b>ель S</b><br>За | Состояние<br>Работает<br>апустить                                 | Режим запуска<br>Авто<br>Авто<br>Другое (Загрузочн | Испол<br>NT AU<br>NT Ser<br>NT AU |
| Справка                                                                                                    | <ul> <li>✓ <u>■</u> Сетевая конфигурация SQL Server</li> <li>■ Протоколы для SQLEXPRESS</li> <li>&gt; <u>■</u> Настройка клиента Native Client SQL ве</li> </ul>                                    |                                             |                    | становить<br>риостановить<br>родолжить<br>ерезапустить<br>войства |                                                    |                                   |
|                                                                                                    | <                                                                                                    | <                                           | Cı                 | правка                                                            |                                                    | >                                 |

## Настройка брандмауэра

Для того что бы Брандмауэр Windows не блокировал подключения к серверу баз данных из вне, следует добавить два правила. Для этого необходимо запустить Брандмауэр Windows в режиме "Дополнительных параметров".

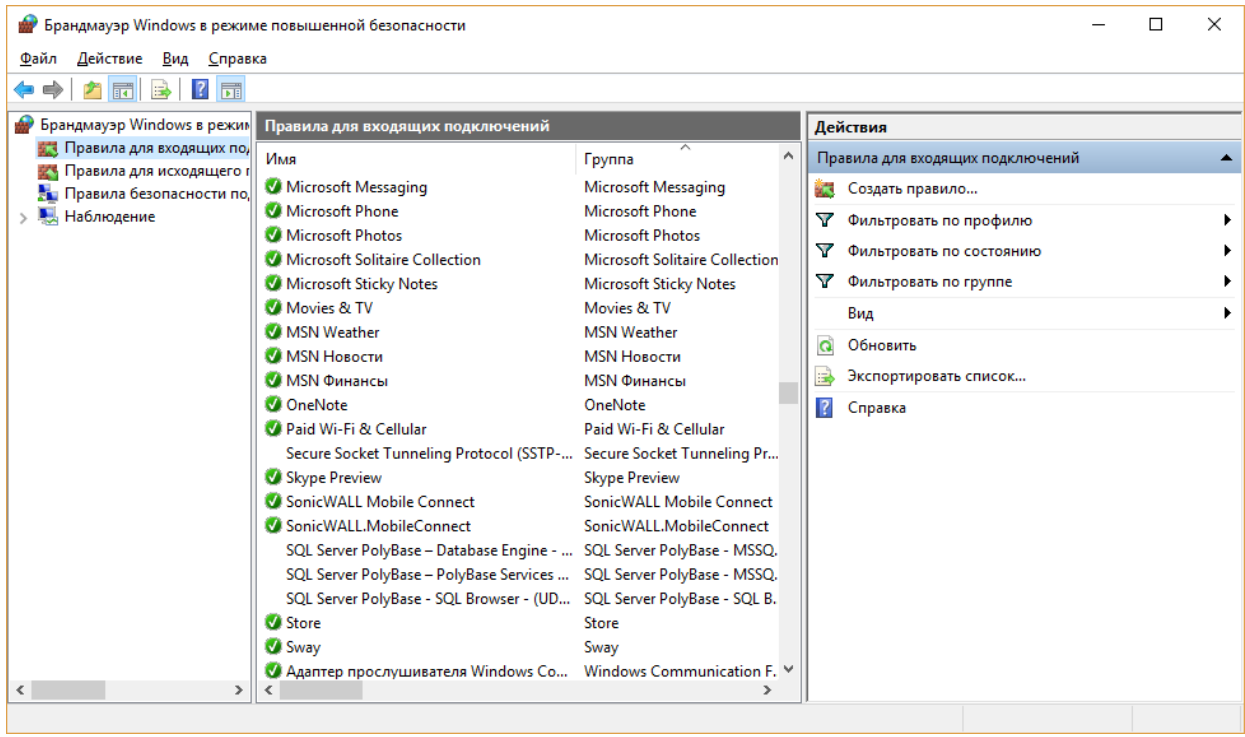

Далее необходимо добавить два правила.

Первое "Для программы" и указать в качестве программы исполняемый файл Microsoft SQL Server Express. Скорее всего он будет расположен по пути: *%ProgramFiles%Wicrosoft SQL ServerWSSQL12.SQLEXPRESSWSSQL\Binn\sqlservr.exe*. Созданное правило мы рекомендуем назвать "SQL Server".

Второе правило следует создать для порта. В разделе протоколов выбрать "UDP" и в значение порта прописать 1434. Созданное правило мы рекомендуем назвать "SQL Browser".

## Проверка установки SQL сервера

Для этого запустите SQL Server Management Studio.

|                       | Соединение с сервером                   |
|-----------------------|-----------------------------------------|
| Microsoft S           | QL Server 2014                          |
| <u>Т</u> ип сервера:  | Компонент Database Engine 🗸 🗸           |
| Имя сер <u>в</u> ера: | (local)/\SQLEXPRESS V                   |
| Проверка подлинност   | пи: Проверка подлинности SQL Server 🗸 🗸 |
| Им <u>я</u> входа:    | sa 🗸 🗸                                  |
| Паро <u>л</u> ь:      |                                         |
|                       | <u>З</u> апомнить пароль                |
|                       |                                         |
| Соедин                | ить Отмена Справка <u>П</u> араметры >> |

Имя пользователя — «sa»

Пароль — который вы указали при установке.